## Просмотр связи услуги и протокола

Так как в системе могут различаться наименования услуги и записи, используется механизм связи между протоколом и услугой. Чтобы просмотреть связь услуги и протокола нужно выполнить следующее.

Зайдите в систему из под логина системного администратора.

Перейдите в раздел "Учет услуг"

| - <u> </u>                                    |         |
|-----------------------------------------------|---------|
| Настройка                                     | <u></u> |
| Пользователи, специальности,<br>подразделения | 2       |
| Расписания, кабинеты                          |         |
| Аптека                                        | -       |
| Учет услуг                                    |         |
| Работа клиники                                |         |
| Ключевые показатели                           |         |
|                                               |         |

Перейдите в раздел "Прейскуранты"

|   | Настройки:         |                |  |  |
|---|--------------------|----------------|--|--|
|   | Прейскуранты       |                |  |  |
| 1 | Правила распред    | целения премий |  |  |
|   | Скидки по возрасту |                |  |  |
|   | Скидки по накопл   | тенной сумме   |  |  |

Выберите нужный прейскурант и нажмите кнопку "Прайс-лист"

Прайс-листы:

| Вид оплаты                       | Общий | Название     | Действует с | По |              |   |
|----------------------------------|-------|--------------|-------------|----|--------------|---|
| Платные медицинские услуги (ПМУ) | Да    | Основной     |             |    | $\checkmark$ | 1 |
| Платные медицинские услуги (ПМУ) | Да    | Программы    |             |    | $\checkmark$ | 1 |
| ОМС                              | Да    | Прайс по ОМС |             |    | $\checkmark$ | 1 |

Выберите нужный раздел прейскуранта и нажмите кнопку "Посмотреть прейскурант"

## Индивидуальный расчет Основной. Прейскуранты:

| N₂  | Название                                                                                         | Предоплата | Действует с | По         |   |   |
|-----|--------------------------------------------------------------------------------------------------|------------|-------------|------------|---|---|
| 1.  |                                                                                                  | Нет        |             |            | 2 | 1 |
| 2.  | Буратино                                                                                         | Нет        | 07-07-2020  | 15-07-2020 | 2 | 0 |
| 3.  | КОММЕНТАРИИ СОТРУДНИКОВ                                                                          | Нет        | 11-01-2021  |            | 2 | 1 |
| 4.  | Консультации специалистов                                                                        | Нет        |             |            | 2 | 1 |
| 5.  | Лечебная гимнастика                                                                              | Нет        |             |            | 2 | 0 |
| 6.  | Массаж медицинский для детей                                                                     | Нет        |             |            | 2 | 1 |
| 7.  | Медицинская реабилитация детей с неврологическими заболеваниями методом прикладной кинезотерапии | Нет        |             |            | 2 | 1 |
| 8.  | Программы по койко-дням                                                                          | Нет        | 17-07-2020  |            | 2 | 0 |
| 9.  | Психолого – логопедические услуги                                                                | Нет        |             |            | 2 | 1 |
| 10. | Работа врачей                                                                                    | Нет        | 18-11-2020  |            | 2 | 0 |
| 11. | Физиотералия                                                                                     | Нет        |             |            | 2 | 0 |
| 12. | Функциональная диагностика                                                                       | Нет        |             |            | 2 | 0 |
| 13. | диагностическая программа                                                                        | Нет        |             |            | 2 | Ø |

## Для отображения связок нажмите кнопку "Показать\Скрыть привязку к записи"

|                                                                      | Показать/Скрыть привязку к записи |  |
|----------------------------------------------------------------------|-----------------------------------|--|
| Загрузка прайслиста: Консультации специалистов (новые услуги будут п | рикреплены к текущему разделу)    |  |
|                                                                      |                                   |  |
| Показать комментарии по заполнению файла                             |                                   |  |
| Индивидуальный расчет Основной                                       |                                   |  |
| Прейскурант - Консультации специалистов                              |                                   |  |

| Код            | Услуга                                            | Индив. расч. | ДМС      |   |            |
|----------------|---------------------------------------------------|--------------|----------|---|------------|
| A 13.23.003.01 | 1 Диагностика и консультация логопеда-дефектолога | 1 700.00     | 1 700.00 | 2 | $\bigcirc$ |

## В списке услуг отобразится информация по привязке. Жирным шрифтом указан раздел, обычным шрифтом - наименование записи

| Код             | Услуга                                                                               | Запись в карте                                                                                           | Индив. расч. | дмс      |   |         |
|-----------------|--------------------------------------------------------------------------------------|----------------------------------------------------------------------------------------------------|--------------|----------|---|---------|
| A 13.23.003.01  | 🚺 Диагностика и консультация логопеда-<br>дефектолога                                | Консультации->Консультация и диагностика логопеда-дефектолога                                            | 1 700.00     | 1 700.00 | 2 | $\odot$ |
| B01.070.013     | 🔃 Консультация врача - гомеопата                                                     | Консультации->Первичный прием (осмотр, консультация) врача -<br>гомеопата 🖧                              | 4 100.00     | 4 100.00 | 2 | 3       |
| B01.070.015.002 | Консультация врача - гомеопата по интернету и/<br>или телефону без подбора препарата | Консультации->Прием (консультация) врача - гомеопата по интернету и/или телефону без подбора препарата 🖧 | 860.00       | 860.00   | 2 | 3       |
| B 01.70.015.001 | Консультация врача -гомеопата по интернету и/<br>или телефону с подбором препарата   | Консультации->Консультация врача -гомеопата по интернету и/или телефону с подбором препарата 🕰           | 4 100.00     | 4 100.00 | 2 | 3       |
| B01.070.015.003 | Консультация врача – гомеопата (контроль за<br>действием препарата)                  | Консультации->Прием (осмотр, консультация) врача – гомеопата<br>(контроль за действием препарата) 🖧      | 800.00       | 800.00   | 2 | 3       |

From: http://mgdemo.ru:5555/ - **MIC Mgerm** 

Permanent link: http://mgdemo.ru:5555/doku.php?id=faq:prices:shorecordlink

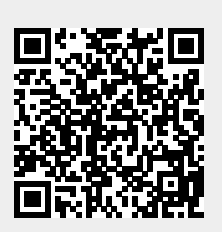

Last update: 17-05-2024 13:29